# embOS

## **Real-Time Operating System**

CPU & Compiler specifics for MSP430 using IAR Embedded Workbench

> Document: UM01023 Software Version: 5.16.1.0 Revision: 0 Date: January 14, 2022

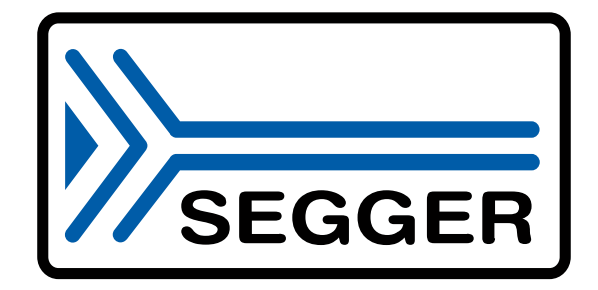

A product of SEGGER Microcontroller GmbH

www.segger.com

#### Disclaimer

The information written in this document is assumed to be accurate without guarantee. The information in this manual is subject to change for functional or performance improvements without notice. SEGGER Microcontroller GmbH (SEGGER) assumes no responsibility for any errors or omissions in this document. SEGGER disclaims any warranties or conditions, express, implied or statutory for the fitness of the product for a particular purpose. It is your sole responsibility to evaluate the fitness of the product for any specific use.

#### **Copyright notice**

You may not extract portions of this manual or modify the PDF file in any way without the prior written permission of SEGGER. The software described in this document is furnished under a license and may only be used or copied in accordance with the terms of such a license.

© 2010-2022 SEGGER Microcontroller GmbH, Monheim am Rhein / Germany

#### Trademarks

Names mentioned in this manual may be trademarks of their respective companies.

Brand and product names are trademarks or registered trademarks of their respective holders.

#### **Contact address**

SEGGER Microcontroller GmbH

Ecolab-Allee 5 D-40789 Monheim am Rhein

Germany

| Tel.      | +49 2173-99312-0       |
|-----------|------------------------|
| Fax.      | +49 2173-99312-28      |
| E-mail:   | $support@segger.com^*$ |
| Internet: | www.segger.com         |

<sup>\*</sup>By sending us an email your (personal) data will automatically be processed. For further information please refer to our privacy policy which is available at https://www.segger.com/legal/privacy-policy/.

#### **Manual versions**

This manual describes the current software version. If you find an error in the manual or a problem in the software, please inform us and we will try to assist you as soon as possible. Contact us for further information on topics or functions that are not yet documented.

Print date: January 14, 2022

| Software | Revision | Date   | Ву | Description           |
|----------|----------|--------|----|-----------------------|
| 5.16.1.0 | 0        | 220114 | ММ | New software version. |
| 5.12.0.0 | 0        | 201028 | ММ | New software version. |
| 4.16     | 0        | 160310 | TS | First version.        |

## About this document

#### Assumptions

This document assumes that you already have a solid knowledge of the following:

- The software tools used for building your application (assembler, linker, C compiler).
- The C programming language.
- The target processor.
- DOS command line.

If you feel that your knowledge of C is not sufficient, we recommend *The C Programming Language* by Kernighan and Richie (ISBN 0--13--1103628), which describes the standard in C programming and, in newer editions, also covers the ANSI C standard.

#### How to use this manual

This manual explains all the functions and macros that the product offers. It assumes you have a working knowledge of the C language. Knowledge of assembly programming is not required.

#### Typographic conventions for syntax

This manual uses the following typographic conventions:

| Style          | Used for                                                                                                    |  |
|----------------|----------------------------------------------------------------------------------------------------|--|
| Body           | Body text.                                                                                                    |  |
| Keyword        | Text that you enter at the command prompt or that appears on the display (that is system functions, file- or pathnames). |  |
| Parameter      | Parameters in API functions.                                                                                             |  |
| Sample         | Sample code in program examples.                                                                                         |  |
| Sample comment | Comments in program examples.                                                                                            |  |
| Reference      | Reference to chapters, sections, tables and figures or other doc-<br>uments.                                             |  |
| GUIElement     | Buttons, dialog boxes, menu names, menu commands.                                                                        |  |
| Emphasis       | Very important sections.                                                                                                 |  |

## **Table of contents**

| 1 | Using                    | g embOS                                                                                                    | 8                      |
|---|--------------------------|----------------------------------------------------------------------------------------------------|------------------------|
|   | 1.1<br>1.2<br>1.3<br>1.4 | Installation<br>First Steps<br>The example application OS_StartLEDBlink.c<br>Stepping through the sample application | 9<br>10<br>11<br>.12   |
| 2 | Build                    | l your own application                                                                                               | 15                     |
|   | 2.1<br>2.2<br>2.3<br>2.4 | Introduction<br>Required files for an embOS<br>Change library mode<br>Select another CPU                             | .16<br>.16<br>16<br>16 |
| 3 | Libra                    | ries                                                                                                    | .17                    |
|   | 3.1<br>3.2               | Naming conventions for prebuilt libraries<br>Data / Memory models, compiler options                                  | 18<br>18               |
| 4 | CPU                      | and compiler specifics                                                                                               | .19                    |
|   | 4.1                      | CLIB and DLIB runtime environment                                                                                    | 20                     |
| 5 | Stac                     | ks                                                                                                    | 21                     |
|   | 5.1<br>5.2<br>5.3        | Task stack<br>System stack<br>Interrupt stack                                                                        | 22<br>22<br>22         |
| 6 | Inter                    | rupts                                                                                                    | 23                     |
|   | 6.1<br>6.2               | What happens when an interrupt occurs?<br>Defining interrupt handlers in "C"                                         | 24<br>24               |
| 7 | Tech                     | nical data                                                                                                    | .25                    |
|   |                          |                                                                                                    |                        |

# Chapter 1 Using embOS

### 1.1 Installation

This chapter describes how to start with embOS. You should follow these steps to become familiar with embOS.

embOS is shipped as a zip-file in electronic form.

To install it, proceed as follows:

Extract the zip-file to any folder of your choice, preserving the directory structure of this file. Keep all files in their respective sub directories. Make sure the files are not read only after copying.

Assuming that you are using an IDE to develop your application, no further installation steps are required. You will find many prepared sample start projects, which you should use and modify to write your application. So follow the instructions of section *First Steps* on page 10.

You should do this even if you do not intend to use the IDE for your application development to become familiar with embOS.

If you do not or do not want to work with the IDE, you should: Copy either all or only the library-file that you need to your work-directory. The advantage is that when switching to an updated version of embOS later in a project, you do not affect older projects that use embOS, too. embOS does in no way rely on an IDE, it may be used without the IDE using batch files or a make utility without any problem.

## 1.2 First Steps

After installation of embOS you can create your first multitasking application. You have received several ready to go sample start workspaces and projects and every other files needed in the subfolder Start. It is a good idea to use one of them as a starting point for all of your applications. The subfolder BoardSupport contains the workspaces and projects which are located in manufacturer- and CPU-specific subfolders.

To start with, you may use any project from BoardSupport subfolder.

To get your new application running, you should proceed as follows:

- Create a work directory for your application, for example c:\work.
- Copy the whole folder Start which is part of your embOS distribution into your work directory.
- Clear the read-only attribute of all files in the new Start folder.
- Open one sample workspace/project in Start\BoardSupport\<DeviceManufacturer>\<CPU> with your IDE (for example, by double clicking it).
- Build the project. It should be built without any error or warning messages.

After generating the project of your choice, the screen should look like this:

| 🔀 IAR Embedded Workbench IDE                             |                                                                                                    |
|----------------------------------------------------------|----------------------------------------------------------------------------------------------------|
| <u>File Edit View Project Simulator</u>                  | ools <u>Wi</u> ndow <u>H</u> elp                                                                         |
| 🗋 🗅 🚅 🖬 🗊 🎒 👗 🖻 🛍                                        | ら c                                                                                                    |
| Workspace ×                                              | Start_2Tasks.c                                                                                           |
| DP_CSpy_Sim                                              | *******                                                                                                  |
| Files 👫 📴                                                | * main                                                                                                   |
| □ 🗍 Start_F149 🗸                                         | *                                                                                                    |
| Application                                              | int main(unid) {                                                                                         |
|                                                          | OS_IncDI(); /* Initially disable interrupts */                                                           |
|                                                          | OS_InitHW(); /* Initialize US */                                                                         |
|                                                          | /* You need to create at least one task here !<br>OS_CREATETASK(&TCBHP, "HP Task", HPTask, 100, StackHP) |
| ReadMe.txt                                               | OS_CREATETASK(&TCBLP, "LP Task", LPTask, 50, StackLP)<br>OS_Start(): /* Start_multitasking */            |
|                                                          | return 0;                                                                                                |
|                                                          | <b>1</b>                                                                                                 |
|                                                          |                                                                                                    |
| Start F149                                               |                                                                                                    |
|                                                          |                                                                                                    |
| Messages                                                 |                                                                                                    |
| Total number of errors: 0<br>Total number of warnings: 0 |                                                                                                    |
|                                                          |                                                                                                    |
|                                                          |                                                                                                    |
| Ready                                                    | Errors //                                                                                                |

For additional information you should open the ReadMe.txt file which is part of every specific project. The ReadMe file describes the different configurations of the project and gives additional information about specific hardware settings of the supported eval boards, if required.

#### 1.3 The example application OS\_StartLEDBlink.c

The following is a printout of the example application <code>OS\_StartLEDBlink.c.</code> It is a good starting point for your application. (Note that the file actually shipped with your port of embOS may look slightly different from this one.)

What happens is easy to see:

After initialization of embOS; two tasks are created and started. The two tasks are activated and execute until they run into the delay, then suspend for the specified time and continue execution.

```
SEGGER Microcontroller GmbH
*
                                              *
*
                                              *
              The Embedded Experts
File : OS_StartLEDBlink.c
Purpose : embOS sample program running two simple tasks, each toggling
      a LED of the target hardware (as configured in BSP.c).
* /
#include "RTOS.h"
#include "BSP.h"
static OS_STACKPTR int StackHP[128], StackLP[128]; // Task stacks
                                  // Task control blocks
static OS_TASK TCBHP, TCBLP;
static void HPTask(void) {
 while (1) {
  BSP_ToggleLED(0);
  OS_TASK_Delay(50);
 }
}
static void LPTask(void) {
 while (1) {
  BSP_ToggleLED(1);
  OS_TASK_Delay(200);
 }
}
*
*
    main()
*/
int main(void) {
 OS_Init(); // Initialize embOS
 OS_InitHW(); // Initialize required hardware
BSP_Init(); // Initialize LED ports
 OS_TASK_CREATE(&TCBHP, "HP Task", 100, HPTask, StackHP);
 OS_TASK_CREATE(&TCBLP, "LP Task", 50, LPTask, StackLP);
 OS_Start(); // Start embOS
 return 0;
}
```

### 1.4 Stepping through the sample application

When starting the debugger, you will see the main() function (see example screenshot below). The main() function appears as long as project option Run to main is selected, which it is enabled by default. Now you can step through the program.

OS\_Init() is part of the embOS library and written in assembler; you can therefore only step into it in disassembly mode. It initializes the relevant OS variables.

OS\_InitHW() is part of RTOSInit.c and therefore part of your application. Its primary purpose is to initialize the hardware required to generate the system tick interrupt for embOS. Step through it to see what is done.

 $\texttt{OS\_Start()}$  should be the last line in main(), because it starts multitasking and does not return.

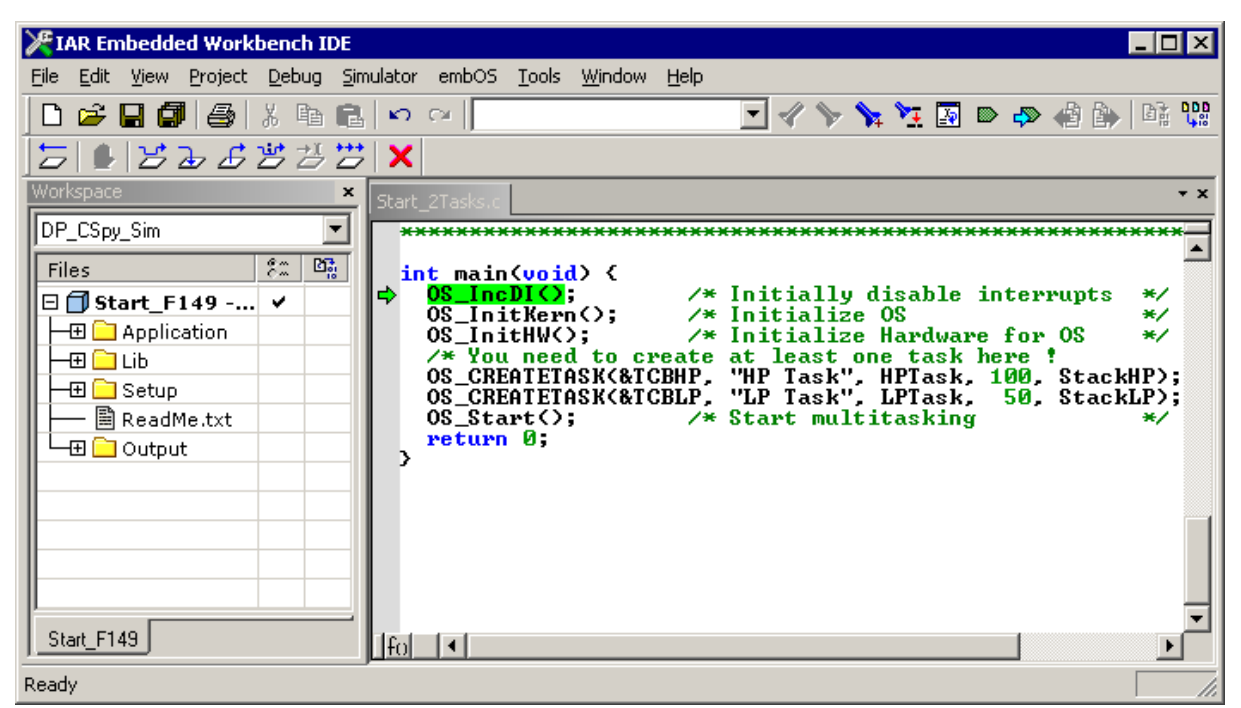

Before you step into  ${\tt OS\_Start()}$  , you should set two breakpoints in the two tasks as shown below.

| <b>WIAR Embedded Workbeach IDE</b> |                                                 |
|------------------------------------|-------------------------------------------------|
| File Edit View Project Debug Sin   | ulator embOS Tools Window Help                  |
|                                    |                                                 |
|                                    |                                                 |
| 5  <b> </b>  526555                | X                                               |
| Workspace ×                        | Start_2Tasks.c                                  |
| DP_CSpy_Sim                        | OS_TASK TCBHP, TCBLP; /* Task-control-blocks */ |
| Files 82 Bi                        | static void HPTask(void) {                      |
| 🗉 🗇 Start_F149 🗸                   | while (1) {                                     |
| 📕 🖃 🦳 Application 🔹 🔹              | >                                               |
|                                    | >                                               |
| Setup                              | <pre>static void LPTask(void) {</pre>           |
| ReadMe.txt                         | while (1) {                                     |
| Output                             | > · · · · · · · · · · · · · · · · · · ·         |
|                                    | >                                               |
|                                    | /**************************************         |
|                                    | * main                                          |
|                                    | *                                               |
|                                    |                                                 |
| Start_F149                         | lfo ◀                                           |
| Ready                              |                                                 |

As  ${\tt os\_start()}$  is part of the embOS library, you can step through it in disassembly mode only.

Click GO, step over OS\_Start(), or step into OS\_Start() in disassembly mode until you reach the highest priority task.

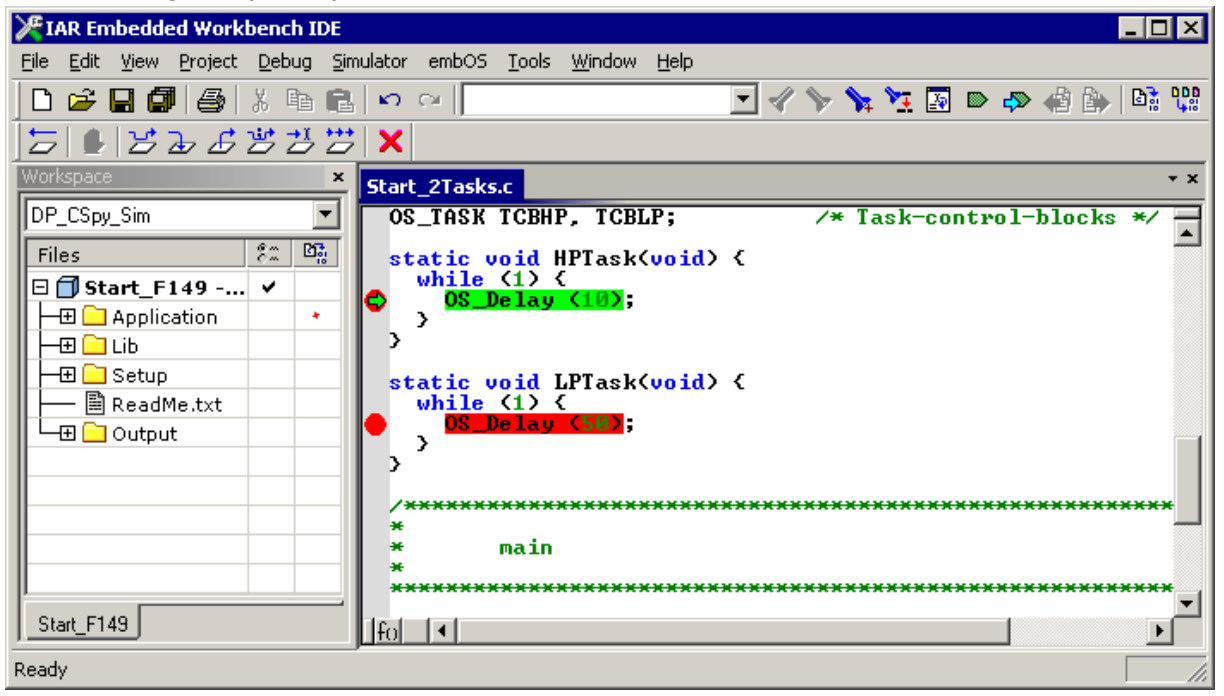

If you continue stepping, you will arrive at the task that has lower priority:

| <b>X</b> IAR Embedded Workbench IDE | - <b>□</b> ×                                           |
|-------------------------------------|--------------------------------------------------------|
| File Edit View Project Debug Sim    | ulator embOS <u>T</u> ools <u>W</u> indow <u>H</u> elp |
| ] D 🛩 🖬 🕼 🕼 🕼 🛍                     | n o 🖓 💽 🖉 🚱 🖓 🔪 🗾                                      |
| <u> </u> 둘 ∎ צъፊ≝≝;                 | ×                                                      |
| Workspace ×                         | Start_2Tasks.c * ×                                     |
| DP_CSpy_Sim                         | OS_TASK TCBHP, TCBLP; /* Task-control-blocks */        |
| Files 😤 🕅                           | <pre>static void HPTask(void) {     ubile (1) {</pre>  |
| □ □ Start_F149 ✓                    |                                                        |
|                                     | >´                                                     |
| - 🕀 🗀 Setup                         | <pre>static void LPTask(void) {</pre>                  |
| ReadMe.txt                          | while (1) {                                            |
| □ └─⊞ □ Output                      |                                                        |
|                                     | ,                                                      |
|                                     | /*************************************                 |
|                                     | * main                                                 |
|                                     | *                                                      |
| Start_F149                          |                                                        |
| Ready                               |                                                        |

Continue to step through the program, there is no other task ready for execution. embOS will therefore start the idle-loop, which is an endless loop always executed if there is nothing else to do (no task is ready, no interrupt routine or timer executing).

You will arrive there when you step into the <code>OS\_TASK\_Delay()</code> function in disassembly mode. <code>OS\_Idle()</code> is part of <code>RTOSInit.c</code>. You may also set a breakpoint there before stepping over the delay in <code>LPTask()</code>.

| <b>X</b> IAR Embedded Workbench IDE |                                                                                                    |
|-------------------------------------|----------------------------------------------------------------------------------------------------|
| File Edit View Project Debug Sim    | ulator embOS Tools Window Help                                                                                                    |
|                                     |                                                                                                    |
|                                     |                                                                                                    |
| JZ  L   Y & & Y Z Z                 | X                                                                                                    |
| Workspace ×                         | Start_2Tasks.c Rtosinit_430F149.c                                                                                                    |
| DP_CSpy_Sim                         | /*************************************                                                                                                    |
| Files 82 🕅                          | *                                                                                                    |
| □ 🗇 Start_F149 🗸                    | * Please note:                                                                                                    |
| Application *                       | * This is basically the "core" of the idle loop. * This same loop and be abarred but:                                                                                                    |
|                                     | * The idle loop does not have a stack of its own, t                                                                                                    |
|                                     | * functionality should be implemented that relies of the process of the proces |
|                                     | * (like toggeling an output or incrementing a count                                                                                                    |
|                                     | * We just enter low power 0 mode here.                                                                                                    |
|                                     | */<br>void OS_Idle(void) { /* Idle loop: No task is ready to ex                                                                                                    |
|                                     | BIS_SR(118); /* Nothing to do enter low power     for (); /* Olternative and lease leave require                                                                                                    |
|                                     | /* when simulator is used !                                                                                                    |
|                                     | ><br>•                                                                                                    |
| Start_F149                          |                                                                                                    |
| Ready                               |                                                                                                    |

If you set a breakpoint in one or both of our tasks, you will see that they continue execution after the given delay.

As can be seen by the value of embOS timer variable OS\_Global.Time, shown in the Watch window, HPTask() continues operation after expiration of the delay.

| KIAR Embedded Workbench IDE                                                                                                    |                                                                                                    |
|----------------------------------------------------------------------------------------------------|----------------------------------------------------------------------------------------------------|
| Eile Edit View Project Debug Simulator embO                                                                                                    | )5 <u>T</u> ools <u>W</u> indow <u>H</u> elp                                                                                          |
| ] D 😅 🖬 🕼   🎒   X 🖻 🛍   🗠 🗠   [                                                                                                    | OS Idle 💽 🛷 🍾 🎠 🔁 🐼 🧼 🎼 💱                                                                                                    |
| ╘╘┺┺┺                                                                                                    |                                                                                                    |
| × Name Value                                                                                                    | × * Prio Id Name Status Timeout Stack Info                                                                                            |
| OS_Status O.K.<br>OS_Time 10<br>OS_NumTasks 2<br>OS_pCurrentTask 0x418 (HP Task)                                                                                                    | <ul> <li>➡ 100 0x418 HP Task Ready 28 / 256 @ 0x218</li> <li>50 0x446 LP Task Delay 40 (50) 28 / 256 @ 0x318</li> <li>Idle</li> </ul> |
| embOS build Debug + Profiling (DP)                                                                                                    |                                                                                                    |
| Workspace × Start 2Tas                                                                                                    | ks.c Rtosinit 430F149.c **                                                                                                    |
| DP_CSpy_Sim  OS_TAS                                                                                                    | K TCBHP, TCBLP; /* Task-control-blocks */ -                                                                                           |
| Files       \$\mathcal{L}^m\$       \$\mathcal{L}_m\$       \$\mathcal{L}_m\$       \$ | <pre>void HPTask(void) { e (1) { Delay (10); void LPTask(void) { e (1) { Delay (35); </pre>                                           |
| Ready                                                                                                    |                                                                                                    |

# Chapter 2 Build your own application

### 2.1 Introduction

This chapter provides all information to set up your own embOS project. To build your own application, you should always start with one of the supplied sample workspaces and projects. Therefore, select an embOS workspace as described in chapter *First Steps* on page 10 and modify the project to fit your needs. Using an embOS start project as starting point has the advantage that all necessary files are included and all settings for the project are already done.

## 2.2 Required files for an embOS

To build an application using embOS, the following files from your embOS distribution are required and have to be included in your project:

- **RTOS.h** from the directory .\Start\Inc. This header file declares all embOS API functions and data types and has to be included in any source file using embOS functions.
- **RTOSINIT\*.c** from one target specific .\Start\BoardSupport\<Manufacturer>\<MCU> subfolder. It contains hardware-dependent initialization code for embOS. It initializes the system timer interrupt but can also initialize or set up the interrupt controller, clocks and PLLs, the memory protection unit and its translation table, caches and so on.
- OS\_Error.c from one target specific subfolder .\Start\BoardSupport \<Manufacturer>\<MCU>. The error handler is used only if a debug library is used in your project.
- One **embOS library** from the subfolder .\Start\Lib.
- Additional CPU and compiler specific files may be required according to CPU.

When you decide to write your own startup code or use a low level <code>init()</code> function, ensure that non-initialized variables are initialized with zero, according to C standard. This is required for some embOS internal variables. Your <code>main()</code> function has to initialize embOS by calling <code>OS\_Init()</code> and <code>OS\_InitHW()</code> prior to any other embOS functions that are called.

## 2.3 Change library mode

For your application you might want to choose another library. For debugging and program development you should always use an embOS debug library. For your final application you may wish to use an embOS release library or a stack check library.

Therefore you have to select or replace the embOS library in your project or target:

- If your selected library is already available in your project, just select the appropriate project configuration.
- To add a library, you may add the library to the existing Lib group. Exclude all other libraries from your build, delete unused libraries or remove them from the configuration.
- Check and set the appropriate <code>OS\_LIBMODE\_\*</code> define as preprocessor option and/or modify the <code>OS\_Config.h</code> file accordingly.

## 2.4 Select another CPU

embOS contains CPU-specific code for various CPUs. Manufacturer- and CPU-specific sample start workspaces and projects are located in the subfolders of the .\Start\BoardSupport directory. To select a CPU which is already supported, just select the appropriate workspace from a CPU-specific folder.

If your CPU is currently not supported, examine all <code>RTOSInit.c</code> files in the CPU-specific subfolders and select one which almost fits your CPU. You may have to modify <code>OS\_InitH-W()</code>, the interrupt service routines for the embOS system tick timer and the low level initialization.

# **Chapter 3**

# Libraries

## 3.1 Naming conventions for prebuilt libraries

embOS is shipped with different pre-built libraries with different combinations of features. The libraries are named as follows:

os<System\_lib><CPU><data\_model><size\_of\_double>\_<LibMode>.r43

| Parameter      | Meaning                                     | Values                                                                                                    |
|----------------|---------------------------------------------|----------------------------------------------------------------------------------------------------|
| System_lib     | Specifies the CPU mode.                     | cl: CLIB<br>dl: DLIB                                                                                                    |
| CPU            | Specifies the CPU variant.                  | 430: MSP430<br>430x: MSP430X                                                                                                    |
| data_model     | Selected IAR system library environment.    | s: small data model<br>l: large data model                                                                                                    |
| size_of_double | Selected data model, only for MSP430x CPUs. | <ul><li>f: 32bit floating point</li><li>d: 64bit floating point</li></ul>                                                                                                    |
| LibMode        | Specifies the library mode.                 | <ul> <li>XR: Extreme Release</li> <li>R: Release</li> <li>S: Stack check</li> <li>SP: Stack check + profiling</li> <li>D: Debug</li> <li>DP: Debug + profiling</li> <li>DT: Debug + profiling + trace</li> </ul> |

#### Example

oscl430f\_SP.r43 is the embOS library used with CLIB, with 32bit floating point calculation, Stack check and Profiling functionality for an MSP430 CPU.

## 3.2 Data / Memory models, compiler options

embOS for MSP430 for IAR compiler is delivered with libraries for the most common data models and other optional settings used by the IAR compiler.

For MSP430 CPUs, the IAR compiler offers one data model:

| Data Model | Default memory attribute | Data placement |
|------------|--------------------------|----------------|
| Small      | data16                   | 0-0xffff       |

For MSP430x CPUs, the IAR compiler offers three data models:

| Data Model | Default memory attribute | Data placement |
|------------|--------------------------|----------------|
| Small      | data16                   | 0-0xffff       |
| Medium     | data16,data20 possible   | 0-0xffff       |
| Large      | data20                   | 0-0xfffff      |

# Chapter 4 CPU and compiler specifics

## 4.1 CLIB and DLIB runtime environment

The IAR compiler and workbench support two different runtime environments, called CLIB and DLIB. Using the latest IAR embedded workbench and tools requires libraries built with the same runtime environment settings as the current project settings. Previous versions of the workbench allowed libraries built with CLIB to be linked in projects with CLIB environment as well as DLIB environment. The latest IAR tools generate a linker error if a library linked into a project was built with different system library settings. Therefore, embOS for MSP430 comes with libraries for CLIB and DLIB runtime environment.

#### The CLIB runtime environment

The CLIB runtime environment uses a small set of low-level input and output routines and may be used for most of all applications, as long as C++ is not required. The embOS libraries built for the CLIB runtime environment shall be used in a project using the CLIB runtime environment.

#### The DLIB runtime environment

The DLIB runtime environment supports Standard C and C++, floating point support, intrinsics and extended formatting and locale support. IAR recommends the DLIB runtime environment for newer developments.

# **Chapter 5**

# Stacks

### 5.1 Task stack

Each task uses its individual stack. The stack pointer is initialized and set every time a task is activated by the scheduler. The stack size required for a task is the sum of the stack size of all routines, plus a basic stack size and plus the size used by exceptions.

The basic stack size is the size of memory required to store the registers of the CPU plus the stack size required by calling embOS-routines.

For the MSP430, the minimum stack size is about 24 bytes and for MSP430X using large data model it is about 46 bytes. As MSP430(X) devices do not support an own interrupt stack, please note, that interrupts can also run on task stacks. You may use embOSView together with an embOS stack check library to analyze the total amount of task stack used in your application. We recommend at least a minimum task stack size of 128 bytes.

### 5.2 System stack

The minimum system stack size required by embOS is about 60 bytes (stack check & profiling build). However, since the system stack is also used by the application before the start of multitasking (the call to  $os_Start()$ ), and because software-timers and C-level interrupt handlers also use the system stack, the actual stack requirements depend on the application. The size of the system stack can be changed by modifying the stack size define in your linker file. We recommend a minimum stack size of 128 bytes.

## 5.3 Interrupt stack

Since MSP430(X) devices do not provide a separate stack pointer for interrupts, every interrupt occupies additional stack space on the current stack. This may be the system stack, or a task stack of a running task that is interrupted. The additional amount of necessary stack for all interrupts has to be reserved on all task stacks. The current version of embOS for MSP430 does not support extra interrupt stack switching in an interrupt routine.  $OS_INT_T_enterIntStack()$  and  $OS_INT_LeaveIntStack()$  are supplied for source compatibility to other processors only and have no functionality.

# **Chapter 6**

## Interrupts

#### 6.1 What happens when an interrupt occurs?

- The CPU receives an interrupt request.
- As soon as the interrupts are enabled, the interrupt is accepted.
- The CPU saves PC and flags on the stack.
- The CPU jumps to the address specified in the vector table for the interrupt service routine (ISR).
- ISR: save registers (function prologue)
- ISR: user-defined functionality
- ISR: restore registers (function epilogue)
- ISR: Execute RETI command, restoring PC, Flags and continue interrupted program

For details, please refer to Texas Instruments' user's manual.

### 6.2 Defining interrupt handlers in "C"

Routines defined with the keyword <u>\_\_interrupt</u> automatically save & restore the registers they modify and return with RETI. The interrupt vector number has to be given as additional parameter by a #pragma directive prior the interrupt handler function.

For a detailed description on how to define an interrupt routine in C'', refer to the IAR C/C++ Compiler reference guide.

#### Example

Simple interrupt routine:

```
#prgama vector=12
static __interrupt void IntHandlerTimer(void) {
   IntCnt++;
}
```

Interrupt routine calling embOS functions

```
#prgama vector=12
static __interrupt void IntHandlerTimer(void) {
   OS_INT_Enter(); // Inform embOS that interrupt function is running
   IntCnt++;
   OS_MAILBOX_Put(&MB_Data, &IntCnt);
   OS_INT_Leave();
}
```

OS\_INT\_Enter() has to be the first function called in an interrupt handler using embOS functions, when nestable interrupts are not required. OS\_INT\_Leave() has to be called at the end the interrupt handler then. If interrupts should be nested, use OS\_INT\_EnterNestable() and OS\_INT\_LeaveNestable() instead.

#### Note

MSP430 devices do not provide a separate stack pointer for interrupts, but use the current stack. For more information, please refer to *Interrupt stack* on page 22.

# Chapter 7 Technical data

## 7.1 Resource Usage

The memory requirements of embOS (RAM and ROM) differs depending on the used features, CPU, compiler, and library model. The following values are measured using embOS library mode  $OS\_LIBMODE\_XR$ .

| Module                       | Memory type | Memory requirements |
|------------------------------|-------------|---------------------|
| embOS kernel                 | ROM         | ~1700 bytes         |
| embOS kernel                 | RAM         | ~106 bytes          |
| Task control block           | RAM         | 14 bytes            |
| Software timer               | RAM         | 12 bytes            |
| Task event                   | RAM         | 0 bytes             |
| Event object                 | RAM         | 6 bytes             |
| Mutex                        | RAM         | 8 bytes             |
| Semaphore                    | RAM         | 4 bytes             |
| RWLocks                      | RAM         | 14 bytes            |
| Mailbox                      | RAM         | 14 bytes            |
| Queue                        | RAM         | 16 bytes            |
| Watchdog                     | RAM         | 6 bytes             |
| Fixed Block Size Memory Pool | RAM         | 16 bytes            |